# 在Windows上透過ISE 3.3配置和部署安全客戶端 NAM配置檔案

目錄 <u>簡介</u> <u>背景資訊</u> 必要條件 <u>需求</u> 採用元件 組態 網路圖表 資料流程 <u>設定交換器</u> <u>下載安全客戶端軟體套件</u> ISE 組態 步驟 1.在ISE上傳包 步驟 2.從設定檔編輯器工具建立NAM設定檔 步驟 3.在ISE上上傳NAM配置檔案 步驟 4.建立狀態配置檔案 步驟 5.建立代理配置 步驟 6.客戶端調配策略 <u>步驟 7.狀態策略</u> 步驟 8.增加網路裝置 步驟 9.授權配置檔案 步驟 10. 允許的協定 步驟 11.Active Directory <u>步驟 12.策略集</u> 驗證 步驟 1.從ISE下載並安裝安全客戶端狀態/NAM模組 步驟 2.EAP-FAST 步驟 3.狀態掃描 疑難排解 步驟 1.NAM配置檔案 步驟 2.NAM擴展日誌記錄 步驟3.在交換機上進行調試 步驟 4.ISE上的調試

<u>相關資訊</u>

簡介

本文檔介紹如何透過身份服務引擎(ISE)部署Cisco Secure Client Network Access Manager (NAM)配置檔案。

# 背景資訊

EAP-FAST驗證分兩個階段進行。在第一階段,EAP-FAST使用TLS握手來提供並使用型別長度值 (TLV)對象驗證金鑰交換以建立受保護的隧道。這些TLV對象用於在客戶端和伺服器之間傳遞與身份 驗證相關的資料。隧道建立後,第二階段從客戶端和ISE節點進行進一步通話以建立所需的身份驗 證和授權策略開始。

NAM配置配置檔案設定為使用EAP-FAST作為身份驗證方法,並且可用於管理定義的網路。 此外,可以在NAM配置配置檔案中配置電腦和使用者連線型別。 企業Windows裝置使用具有狀態檢查的NAM獲得完整的企業訪問許可權。 個人Windows裝置使用相同的NAM配置訪問受限制的網路。

本文檔提供有關使用網路部署透過身份服務引擎(ISE)終端安全評估門戶部署思科安全客戶端網路訪 問管理器(NAM)配置檔案的說明,以及終端安全評估合規性檢查。

# 必要條件

#### 需求

思科建議您瞭解以下主題:

- 身分識別服務引擎 (ISE)
- AnyConnect NAM和配置檔案編輯器
- 狀態策略
- 適用於802.1x服務的Cisco Catalyst配置

#### 採用元件

本文中的資訊係根據以下軟體和硬體版本:

- Cisco ISE版本3.3及更高版本
- Windows 10與Cisco Secure Mobility Client 5.1.4.74及更高版本
- Cisco Catalyst 9200交換機,帶軟體Cisco IOS® XE 17.6.5及更高版本
- Active Directory 2016

本文中的資訊是根據特定實驗室環境內的裝置所建立。文中使用到的所有裝置皆從已清除(預設))的組態來啟動。如果您的網路運作中,請確保您瞭解任何指令可能造成的影響。

## 組態

#### 網路圖表

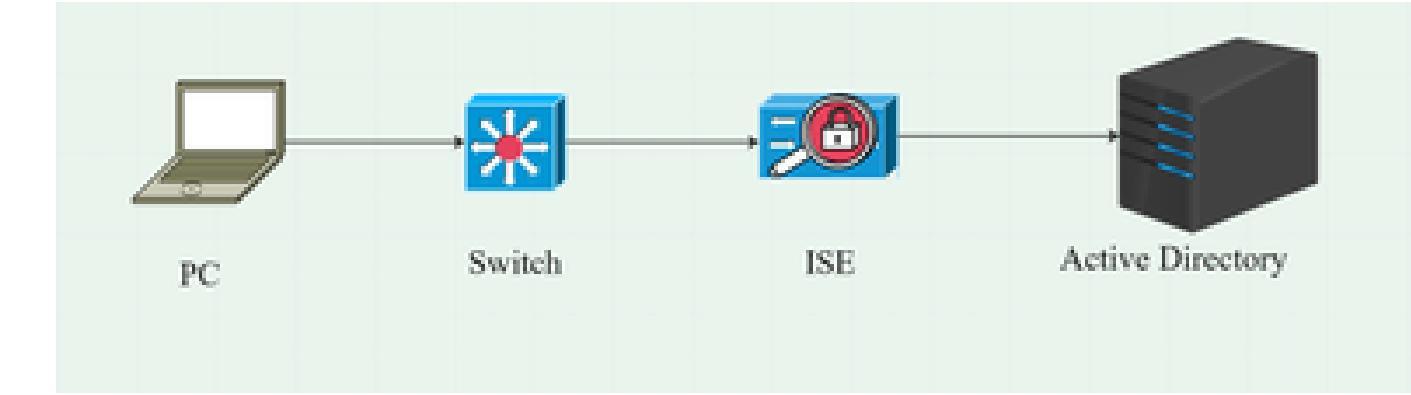

### 資料流程

當PC連線到網路時,ISE提供重定向到終端安全評估門戶的授權策略。 PC上的http流量重定向到ISE客戶端調配頁面,其中從ISE下載NSA應用。 然後,NSA會在PC上安裝安全客戶端代理模組。 代理安裝完成後,代理下載在ISE上配置的狀態配置檔案和NAM配置檔案。 安裝NAM模組會觸發PC上的重新啟動。 重新啟動後,NAM模組根據NAM配置檔案執行EAP-FAST身份驗證。 然後觸發安全評估掃描,並根據ISE安全評估策略檢查合規性。

### 設定交換器

為dot1x身份驗證和重定向配置接入交換機。

aaa new-model

aaa authentication dot1x default group radius aaa authorization network default group radius aaa accounting dot1x default start-stop group radius aaa server radius dynamic-author 客戶端10.127.197.53伺服器金鑰Qwerty123 auth-type any

aaa session-id common ip radius source-interface Vlan1000 radius-server attribute 6 on-for-login-auth radius-server attribute 8 include-in-access-req radius-server attribute 25 access-request include radius-server attribute 31 mac format ietf upper-case radius伺服器RAD1 address ipv4 <ISE server IP> auth-port 1812 acct-port 1813 key <secret-key>

dot1x system-auth-control

為要重定向到ISE客戶端調配門戶的使用者配置重定向ACL。

ip access-list extended redirect-acl 10 deny udp any any eq域 20 deny tcp any any eq域 30 deny udp any eq bootpc any eq bootps 40 deny ip any host <ISE伺服器IP> 50 permit tcp any any eq www 60 permit tcp any any eq 443

在交換機上啟用裝置跟蹤和http重定向。

裝置跟蹤策略<裝置跟蹤策略名稱> 追蹤啟用 interface <interface name> device-tracking attach-policy <裝置跟蹤策略名稱> ip http server

ip http secure-server

## 下載安全客戶端軟體套件

從<u>software.cisco.com</u>手動下載配置檔案編輯器、安全客戶端Windows和合規性模組Web部署檔案\_

在產品名稱搜尋欄中,鍵入Secure Client 5。

「下載首頁」(Downloads Home) >「安全」(Security) >「端點安全」(Endpoint Security) >「安全 客戶端」(Secure Client) (包括AnyConnect) >「安全客戶端5」(Secure Client 5) >「 AnyConnect VPN客戶端軟體」(AnyConnect VPN Client Software)

- · cisco-secure-client-win-5.1.4.74-webdeploy-k9.pkg
- · cisco-secure-client-win-4.3.4164.8192-isecompliance-webdeploy-k9.pkg
- tools-cisco-secure-client-win-5.1.4.74-profileeditor-k9.msi

# ISE 組態

步驟 1.在ISE上傳包

要在ISE上上傳安全客戶端和合規性模組Web部署包,請導航到Workcenter > Posture > Client Provisioning > Resources > Add > Agent Resources from Local Disk。

| Overview                                    | Network Devices                  | Client Provisioning        | Policy Elements                           | Posture Policy    | Policy Sets         | Troubleshoot    | Reports   | Settings                |
|---------------------------------------------|----------------------------------|----------------------------|-------------------------------------------|-------------------|---------------------|-----------------|-----------|-------------------------|
| Client Provis<br>Resources<br>Client Provis | sioning Policy<br>sioning Portal | Agent Resources From Local | Disk > Agent Resources Fri                | om Local Disk     |                     |                 |           |                         |
|                                             |                                  | Category                   | Cisco Provided Pac<br>Choose File cisco-s | kages ~           | ©<br>9              |                 |           |                         |
|                                             |                                  |                            | ✓ Agent Uploaded<br>Name                  | Resources         | Гуре                | v               | /ersion [ | Description             |
|                                             |                                  |                            | CiscoSecureClientDesi                     | ktopWindows 5.1 ( | CiscoSecureClientDe | esktopWindows 5 | 5.1.4.74  | Cisco Secure Client for |
|                                             |                                  |                            |                                           |                   |                     |                 |           |                         |
|                                             |                                  | Submit                     | Cancel                                    |                   |                     |                 |           |                         |

| Overview       | Network Devices | Client Pro | ovisioning    | Policy Elemer   | nts Posture Policy     | Policy Sets T         | roubleshoot    | Reports   | Settings    |                         |
|----------------|-----------------|------------|---------------|-----------------|------------------------|-----------------------|----------------|-----------|-------------|-------------------------|
| Client Provisi | oning Policy    | _          |               |                 |                        |                       |                |           |             |                         |
| Resources      |                 | Resc       | ources        |                 |                        |                       |                |           |             |                         |
| Client Provisi | oning Portal    |            |               |                 |                        |                       |                |           |             |                         |
|                |                 | 🖉 Edit     | + Add ~ (     | Duplicate       | ]] Delete              |                       |                |           |             |                         |
|                |                 |            | Name          |                 |                        | Туре                  | Version        | Last Upda | te 🗸        | Description             |
|                |                 |            | Lab Profile   |                 |                        | AgentProfile          | Not Applicable | 2024/07/2 | 26 17:23:41 |                         |
|                |                 |            | Agent Configu | ration          |                        | AgentConfig           | Not Applicable | 2024/07/2 | 26 16:00:49 |                         |
|                |                 |            | NAM Profile   |                 |                        | AgentProfile          | Not Applicable | 2024/07/2 | 26 16:00:00 |                         |
|                |                 |            | CiscoSecureCl | ientComplianceN | ModuleWindows 4.3.4164 | CiscoSecureClientCo.  | 4.3.4164.8192  | 2024/07/2 | 26 15:58:44 | Cisco Secure Client Win |
|                |                 |            | CiscoSecureCl | ientDesktopWind | dows 5.1.4.074         | CiscoSecureClientDe.  | 5.1.4.74       | 2024/07/2 | 26 15:56:27 | Cisco Secure Client for |
|                |                 |            | Cisco-ISE-NSF | <b>b</b>        |                        | Native Supplicant Pro | Not Applicable | 2023/07/0 | 04 05:25:16 | Pre-configured Native S |
|                |                 |            | CiscoAgentles | sOSX 5.0.03061  |                        | CiscoAgentlessOSX     | 5.0.3061.0     | 2023/07/0 | 04 04:24:14 | With CM: 4.3.3045.6400  |

#### 步驟 2.從設定檔編輯器工具建立NAM設定檔

有關如何配置NAM配置檔案的資訊,請參閱本指南<u>配置安全客戶端NAM配置檔案</u>。

# 步驟 3.在ISE上上傳NAM配置檔案

要將NAM配置檔案「Configuration.xml」作為代理配置檔案上傳到ISE上,請導航到Client Provisioning > Resources > Agent Resources From Local Disk。

| Overview Network Devices             | Client Provisioning        | Policy Elements           | Posture Policy | Policy Sets | Troubleshoot | Reports | Settings |
|--------------------------------------|----------------------------|---------------------------|----------------|-------------|--------------|---------|----------|
| Client Provisioning Policy Resources | Agent Resources From Local | Disk > Agent Resources Fr | om Local Disk  |             |              |         |          |
| Crient Flovialoning Foltar           |                            |                           |                |             |              |         |          |
|                                      | Category                   | Agent Profile             | Packa:         |             |              |         |          |
|                                      | * Name                     | New Profile               |                |             |              |         |          |
|                                      | Description                |                           |                |             |              |         |          |
|                                      |                            | Choose File configu       | iration.xml    |             |              |         |          |
|                                      | Submit                     |                           |                |             |              |         |          |

# 步驟 4.建立狀態配置檔案

| Overview Network Devices                | Client Provisioning | Policy Element          | s Posture Polic  | y Policy Set    |
|-----------------------------------------|---------------------|-------------------------|------------------|-----------------|
| Client Provisioning Policy<br>Resources | Resources           |                         |                  |                 |
| Client Provisioning Portal              | 🖉 Edit 🕂 Add 🥎      | 🗂 Duplicate 📲           | Delete           | Version         |
|                                         | Agent re            | sources from Cisco site |                  | Version La      |
|                                         | Agent re            | sources from local disk | oSecureClientCo  | 4.3.4164 20     |
|                                         | Native S            | upplicant Profile       | tConfig          | Not Applic 20   |
|                                         |                     | afiguration             | e Supplicant Pro | . Not Applic 20 |
|                                         | Agent Po            | osture Profile          | oAgentlessWind   | 5.0.3061.0 20   |
|                                         | AMP Ena             | abler Profile           | DsXSPWizard      | 2.7.0.1 20      |
|                                         | NAM Profil          | e ,                     | AgentProfile     | Not Applic 20   |

| Overview        | Network Devices | Client Provisioning                                                                                      | Policy Elements     | Posture Policy | Policy Sets | Т |
|-----------------|-----------------|----------------------------------------------------------------------------------------------------|---------------------|----------------|-------------|---|
| Client Provisio | ioning Policy   |                                                                                                    | tings > Lab Profile |                |             |   |
| Client Provisio | ioning Portal   | Agent Posture Profil          Name *         Posture Profile         Description:         Agent Behavior | e                   |                |             |   |
|                 |                 | Parameter                                                                                                |                     | Value          |             |   |
|                 |                 | Enable debug log                                                                                         |                     | Yes            | ~           |   |
|                 |                 | Operate on non-802.                                                                                      | 1X wireless         | No             | ~           |   |
|                 |                 | Enable signature chec                                                                                    | <b>:k</b> (i)       | No             | ~           |   |

在Posture Protocol部分,不要忘記增加\*以允許代理連線到所有伺服器。

# 步驟 5.建立代理配置

| Overview       | Network Devices | Client Prov | isioning   | Policy El         | ements  | Posture Policy   | /    |
|----------------|-----------------|-------------|------------|-------------------|---------|------------------|------|
| Client Provisi | oning Policy    | Reso        | urces      |                   |         |                  |      |
| Client Provisi | oning Portal    | 🖉 Edit 🛛 -  | + Add .    | Duplicate         | 👘 Dele  | te               |      |
|                |                 |             | Agent re   | sources from Cis  | co site |                  | Vers |
|                |                 |             | Agent re   | sources from loca | al disk | SecureClientCo   | 4.3  |
|                |                 |             | Native S   | upplicant Profile |         | tConfig          | Not  |
|                |                 |             | Agent C    | onfiguration      |         | e Supplicant Pro | Not  |
|                |                 |             | Agent Po   | osture Profile    |         | oAgentlessWind   | 5.0  |
|                |                 |             | AMP Ena    | abler Profile     |         | DsXSPWizard      | 2.7  |
|                |                 |             | NAM Profil | e                 | Agen    | tProfile         | Not  |

# 選擇上傳的安全客戶端和合規性模組包,在模組選擇下,選擇ISE終端安全評估、NAM和DART模組

| Overview Network Devices <b>Client Provisioning</b> Policy Elements Posture I | Policy Policy Sets   |
|-------------------------------------------------------------------------------|----------------------|
| Client Provisioning Policy                                                    |                      |
| Resources                                                                     |                      |
| Client Provisioning Portal                                                    |                      |
| * Select Agent Package: CiscoSecureClientDeskt                                | ppWindows 5.1 $\vee$ |
| * Configuration Name: Agent Configuration                                     |                      |
| Description:                                                                  |                      |
| Description Value Notes                                                       |                      |
| * Compliance Module CiscoSecureClientComplian                                 | ceModuleW 🗸          |
| Cisco Secure Client Module Selection                                          |                      |
| ISE Posture                                                                   |                      |
| VPN                                                                           |                      |
| Zero Trust Access                                                             |                      |
| Network Access Manager                                                        |                      |
| Network Visibility                                                            |                      |

在Profile下,選擇Posture和NAM配置檔案,並按一下Submit。

| Overvi | ew Netwo             | ork Devices | Client Provisi                      | oning        | Policy Elements | Posture | e Policy |
|--------|----------------------|-------------|-------------------------------------|--------------|-----------------|---------|----------|
| Clien  | t Provisioning Polic | :y          | Umbrella<br>Start Before            |              |                 |         |          |
| Reso   | urces                |             | Logon                               |              |                 |         |          |
| Clien  | t Provisioning Porta | al          | Diagnostic<br>and Reporting<br>Tool |              |                 |         |          |
|        |                      |             | Profile Sele                        | ction        |                 |         |          |
|        |                      |             | * ISE Posture                       | Posture Prot | file            | ~       |          |
|        |                      |             | VPN                                 |              |                 | ~       |          |
|        |                      |             | Network<br>Access<br>Manager        | NAM Profile  |                 | ~       |          |
|        |                      |             | Network<br>Visibility               |              |                 | ~       |          |
|        |                      |             | Umbrella                            |              |                 | ~       |          |
|        |                      |             | Customer<br>Feedback                |              |                 | ~       |          |

# 步驟 6.客戶端調配策略

為Windows作業系統建立客戶端調配策略,並選擇上一步中建立的代理配置。

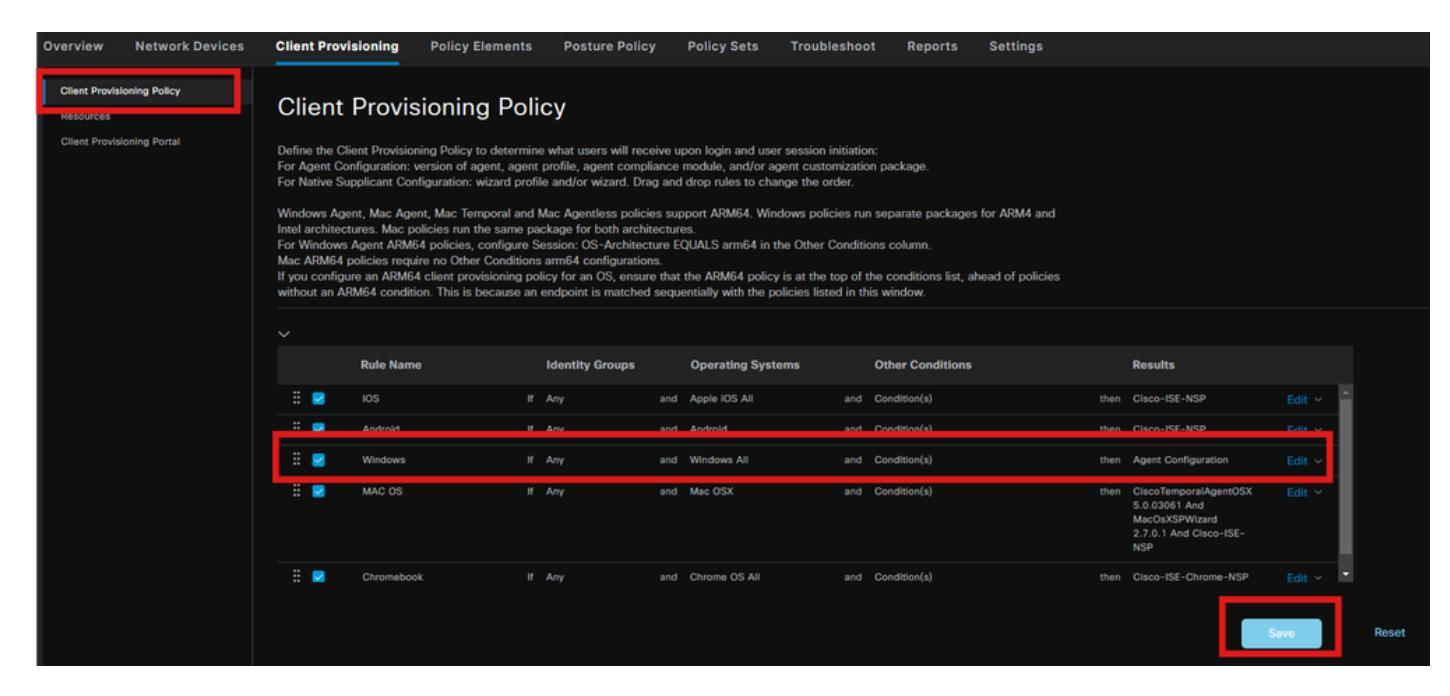

## 步驟 7.狀態策略

有關如何建立終端安全評估策略和條件的資訊,請參閱本指南<u>ISE終端安全評估規範部署指南</u>。

# 步驟 8.增加網路裝置

要增加交換機IP地址和RADIUS共用金鑰,請導航到Administration > Network Resources。

| Engine                                                        |                       | Administ                           | ration / Network Reso | urces                |
|---------------------------------------------------------------|-----------------------|------------------------------------|-----------------------|----------------------|
| Network Devices                                               | Network Device Groups | Network Device Profiles            | External RADIUS Serve | ers RADIUS Server Se |
| Network Devices<br>Default Device<br>Device Security Settings | Network Devices       | List > aaa<br>AVICES               |                       |                      |
|                                                               | Name<br>Description   | aaa<br>                            |                       |                      |
|                                                               | IP Address            | e → <sup>* IP :</sup> 10.197.213.2 | 2 / 32 🗇              |                      |
|                                                               | Device Profil         | e 🎎 Cisco                          | <b>~</b> (i)          |                      |
|                                                               | Model Name            |                                    | ~                     |                      |

| Engine                   |                  |             | Administra              | ation / Network Resource | S                       |
|--------------------------|------------------|-------------|-------------------------|--------------------------|-------------------------|
| Network Devices          | Network Device G | Groups Net  | work Device Profiles    | External RADIUS Servers  | RADIUS Server Sequences |
| Network Devices          |                  | Device Type | All Device Types        | Set To □                 | befault                 |
| Device Security Settings | •                | 🖌 🗸 Radius  | S Authentication Settin | gs                       |                         |
|                          |                  | RADIUS UI   | DP Settings             |                          |                         |
|                          |                  | Protocol    | RADIUS                  |                          |                         |
|                          |                  | Shared Sec  | eret                    | Show                     |                         |
|                          |                  | Use Se      | econd Shared Secret 🕦   |                          |                         |
|                          |                  |             | Second Shared Secret    |                          |                         |
|                          |                  | CoA Port    | 1700                    |                          | Default                 |

### 步驟 9.授權配置檔案

要建立狀態重定向配置檔案,請導航到Policy > Policy Elements > Results。

| Engine                                  |      |            |                                 | Policy / Policy Eleme        | nts                |
|-----------------------------------------|------|------------|---------------------------------|------------------------------|--------------------|
| Dictionaries Conditions                 | Resu | ilts       |                                 |                              |                    |
| Authentication                          | >    | Stan       | dard Authoriz                   | ation Profiles               |                    |
| Authorization<br>Authorization Profiles |      | For Policy | Export go to Administration > S | ýstem > Backup & Restore > I | Policy Export Page |
| Downloadable ACLS                       |      | 🖉 Edit     | + Add Duplicate                 | 🗊 Delete                     |                    |
| Profiling                               | >    |            | Name                            | Profile                      |                    |
| Posture                                 | >    |            |                                 | 🏭 Cisco 🌔                    |                    |
| Client Provisioning                     | >    |            | Cisco_IP_Phones                 | 🎎 Cisco 🌔                    |                    |
|                                         |      |            | Cisco_Temporal_Onboard          | tta Cisco                    | )                  |

在command task下,選擇具有重定向ACL的客戶端調配門戶。

| Dictionaries Conditions                             | Results                                                                                                    |
|-----------------------------------------------------|----------------------------------------------------------------------------------------------------|
| Authentication >>>>>>>>>>>>>>>>>>>>>>>>>>>>>>>>>>>> | Authorization Profiles > Redirection Authorization Profile * Name Redirection                                                                                                    |
| Profiling                                           | Description                                                                                                    |
| Posture                                             | * Access Type ACCESS_ACCEPT ~                                                                                                    |
| Client Provisioning                                 | Network Device Profile                                                                                                    |
|                                                     | Service Template                                                                                                    |
|                                                     | <ul> <li>✓ Common Tasks</li> <li>✓ Web Redirection (CWA, MDM, NSP, CPP) ()</li> <li>Client Provisioning (Posture) ∨ ACL redirect-acl ∨ Value Client Provisioning Portal (defi ∨</li> <li>Static IP/Host name/FQDN</li> <li>Static IP/Host name/FQDN</li> <li>Suppress Profiler CoA for endpoints in Logical Profile</li> </ul> |

步驟 10.允許的協定

導航到策略>策略元素>結果>身份驗證>允許的協定,選擇EAP連結設定,

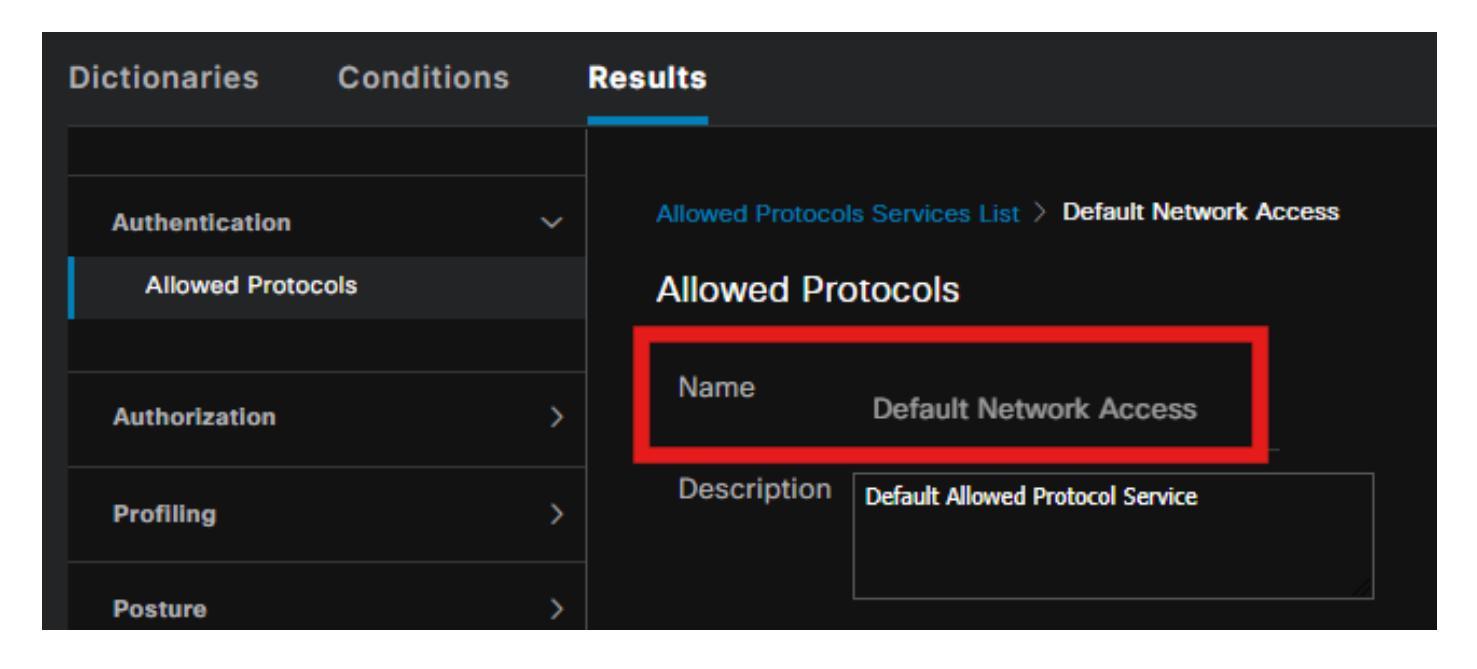

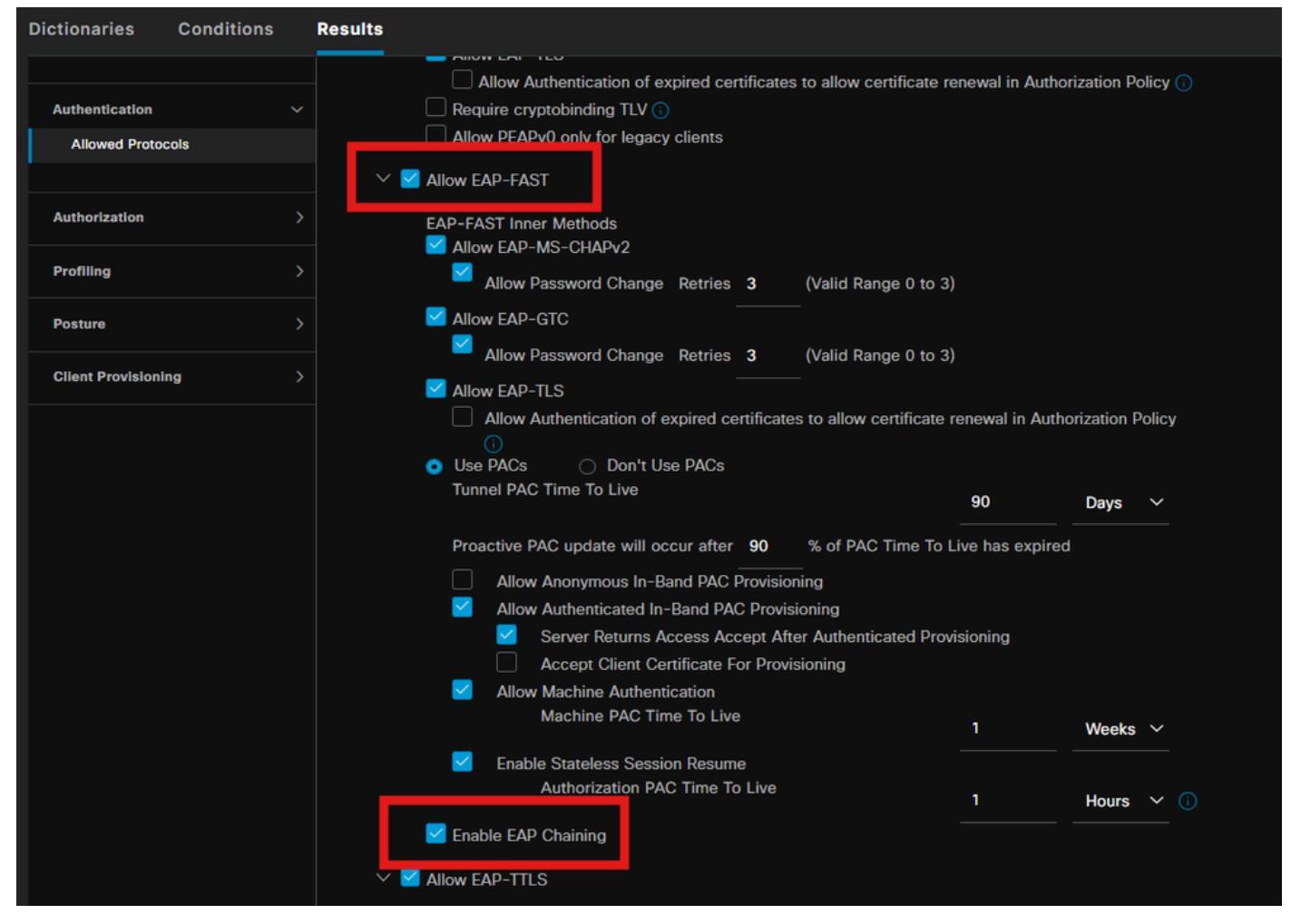

步驟 11.Active Directory

驗證ISE已加入Active Directory域,並且如果授權條件需要,會選擇域組。

管理>身份管理>外部身份源> Active Directory

| Engine                                                   | Administration / Identity Management                                                  |
|----------------------------------------------------------|---------------------------------------------------------------------------------------|
| Identities Groups External Identity So                   | urces Identity Source Sequences Settings                                              |
| External Identity Sources                                | Connection Allowed Domains PassiveID Groups Attributes Advanced Settings              |
| <                                                        | * Join Point Name PRAD ③                                                              |
| n PRAD<br>□ LDAP                                         | Domain (i)<br>+ Join + Leave ⊖ Test User % Diagnostic Tool ⊘ Refresh Table            |
| ODBC     RADIUS Token                                    | ISE Node A ISE Node R Status Domain Controller Site                                   |
| RSA SecuriD                                              | □ pk3-3.aaa.prad.com PRIMARY SOPerational CXLabs-WIN2022.aaa.pr Default-First-Site-Na |
| <ul><li>SAML Id Providers</li><li>Social Login</li></ul> |                                                                                       |

# 步驟 12.策略集

在ISE上建立策略集以驗證dot1x請求。導航到策略>策略集。

| Engi | ne        |        |                 |                    | Policy / Policy Sets | 🔺 Evaluati         |              | Q   | ۵    | 0       | Q   9 |
|------|-----------|--------|-----------------|--------------------|----------------------|--------------------|--------------|-----|------|---------|-------|
|      | Policy Se | ets    |                 |                    |                      | Reset              |              |     |      |         | Save  |
|      | St        | tatus  | Policy Set Name | Description        | Conditions           | Allowed Protocols  | Server Seque | nce | Hits | Actions | View  |
|      | Q s       | Search |                 |                    |                      |                    |              |     |      |         |       |
|      |           |        | Dot1x Policy    |                    | Wired_802.1X         | Default Network Ac | cess /       | - 1 |      | ŵ       |       |
|      |           |        | Default         | Default policy set |                      |                    |              |     |      | ŝ       |       |

#### 選擇Active directory作為身份驗證策略的身份源。

| √Authen | tication | Policy(1) |            |   |           |      |         |
|---------|----------|-----------|------------|---|-----------|------|---------|
| ÷       | Status   | Rule Name | Conditions |   | Use       | Hits | Actions |
| Q       | Search   |           |            |   |           |      |         |
|         |          |           |            | + |           |      |         |
|         |          |           |            |   | PRAD 💌 🗸  |      |         |
|         |          | Default   |            |   | > Options | 86   | ŝ       |
|         |          |           |            |   |           |      |         |

根據狀態未知、不相容和相容配置不同的授權規則。

在此使用案例中。

- 初始訪問:重定向至ISE客戶端調配門戶以安裝安全客戶端代理和NAM配置檔案
- 未知訪問:訪問客戶端調配門戶以進行基於重定向的狀態發現
- 合規訪問:完全網路訪問
- 不相容: 拒絕存取

| ∼Auth    | orization I | Policy(5)            |      |                                                                                                    |                  |                 |      |         |
|----------|-------------|----------------------|------|----------------------------------------------------------------------------------------------------|------------------|-----------------|------|---------|
|          |             |                      |      |                                                                                                    | Results          |                 |      |         |
| Ð        | Status      | Rule Name            | Cond | itions                                                                                                    | Profiles         | Security Groups | Hits | Actions |
| Q Search |             |                      |      |                                                                                                    |                  |                 |      |         |
|          |             | Non-compliant Access | AND  | L         Session-PostureStatus EQUALS NonCompliant           Image: Session PostureStatus EQUALS User and machine both succeeded |                  |                 |      | ŝ       |
|          |             | Unknown Access       | AND  | Session-PostureStatus EQUALS Unknown     Network Access EapChainingResult EQUALS User and machine both succeeded                  | Redirection 🧷 +  |                 |      | ŝ       |
|          |             | Compliant Access     |      | Session-PostureStatus EQUALS Compliant     Network Access-EapChainingResult EQUALS User and machine both succeeded                | PermitAccess 0 + |                 |      | ¢       |
|          |             | Initial Access       |      | PRAD-ExternalGroups EQUALS asa.prad.com/Users/Domain Computers                                                                    | Redirection 0 +  |                 |      | ŝ       |
|          |             | Default              |      |                                                                                                    |                  |                 |      | ŝ       |
|          |             |                      |      |                                                                                                    |                  |                 |      |         |
|          |             |                      |      |                                                                                                    |                  | Reset           |      | Save    |

# 驗證

步驟 1.從ISE下載並安裝安全客戶端狀態/NAM模組

選擇透過dot1x驗證的終端,點選「初始訪問」授權規則。導航到操作> Radius >即時日誌

| Time                  | Status | Details | Endpoint ID       | Identity               | Authentication Policy   | Authorization Policy           | Authorization Profiles | Posture Status |
|-----------------------|--------|---------|-------------------|------------------------|-------------------------|--------------------------------|------------------------|----------------|
|                       |        |         | B4:96:91:F9:56:8B |                        |                         |                                |                        |                |
| Jul 27, 2024 12:10:17 | •      | là.     |                   |                        | Dot1x Policy >> Default | Dot1x Policy >> Initial Access | Redirection            |                |
| Jul 27, 2024 12:10:17 | 2      | G       |                   |                        | Dot1x Policy >> Default | Dot1x Policy >> Initial Access | Redirection            |                |
| Jul 27, 2024 12:09:31 | ×      | 6       | B4:96:91:F9:56:8B | host/DESKTOP-QSCE4P3.a | Dot1x Policy >> Default | Dot1x Policy >> Initial Access | Redirection            | Pending        |

在交換機上,指定應用於終端的重定向URL和ACL。

Switch#show authentication session interface te1/0/24詳細資訊 介面:TenGigabitEthernet1/0/24 IIF-ID: 0x19262768 MAC地址:x4x6.xxxx.xxxx IPv6地址:未知 IPv4地址:<client-IP> 使用者名稱:host/DESKTOP-xxxxxx.aaa.prad.com 狀態:已授權 網域:資料 Oper主機模式:單主機 Oper控制目錄:both 會話超時:不適用 通用會話ID:16D5C50A0000002CF067366B 帳戶會話ID:0x000001f 控制代碼:0x7a000017 當前策略:POLICY\_Te1/0/24

本地策略: 服務模板:DEFAULT\_LINKSEC\_POLICY\_SHOULD\_SECURE(優先順序150) 安全策略:應安全 安全性狀態:連結不安全

伺服器原則: URL重定向ACL:redirect-acl URL重定向

: <u>https://ise33.aaa.prad.com:8443/portal/gateway?sessionId=16D5C50A0000002CF067366A&portal=ee</u> 7180-4995-8aa2-9fb282645a8f&action=cpp&token=518f857900a37f9afc6d2da8b6fe3bc2 ACS ACL : xACSACLx-IP-PERMIT\_ALL\_IPV4\_TRAFFIC-57f6b0d3

方法狀態清單: 方法狀態 dot1x驗證成功

Switch#sh device-tracking database interface te1/0/24

網路層地址鏈路層地址介面VLAN埠保留狀態剩餘時間 ARP X.X.X.X b496.91f9.568b Te1/0/24 1000 0005 4mn可訪問39秒,嘗試0

在終端上,驗證重定向到ISE終端安全評估的資料流,並按一下Start在終端上下載網路設定助手。

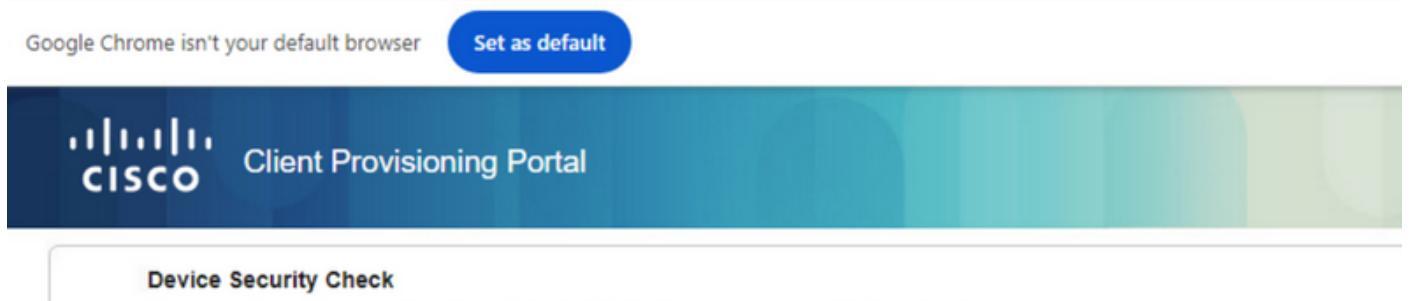

Your computer requires security software to be installed before you can connect to the network

Start

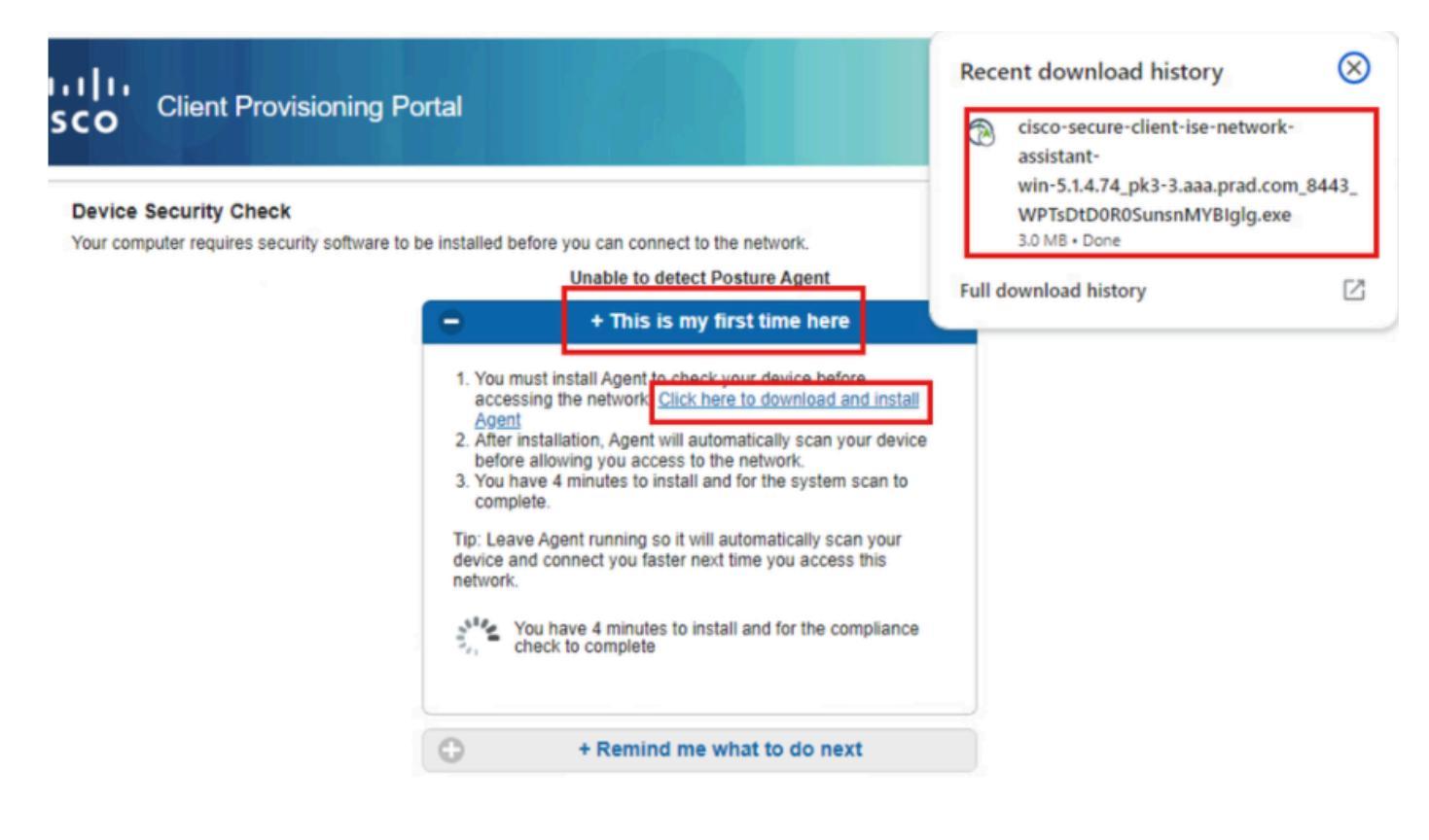

#### 按一下運行安裝NSA應用程式。

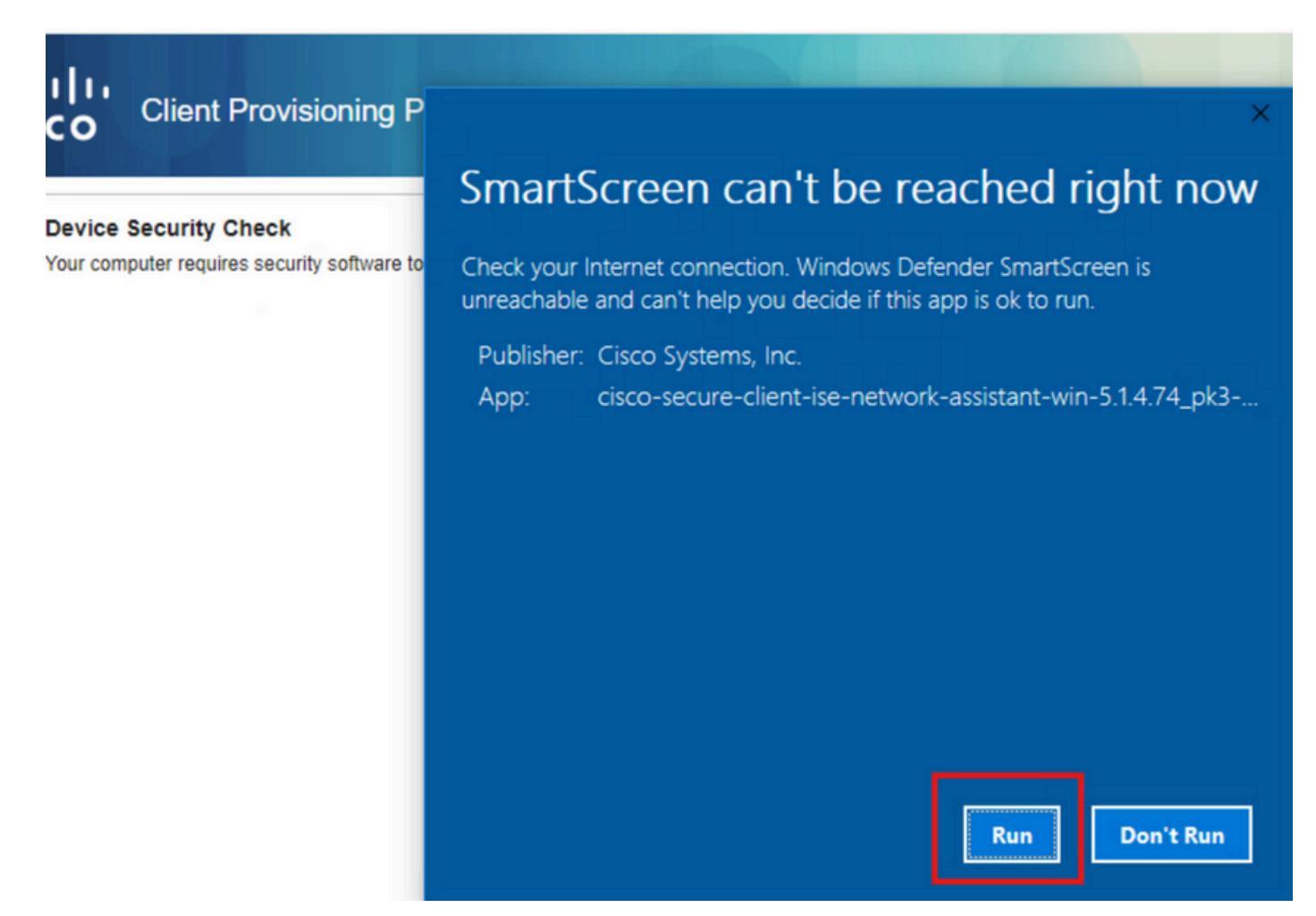

現在,NSA會從ISE呼叫安全客戶端代理下載並安裝終端安全評估、NAM模組和NAM配置檔案

#### configuration.xml.

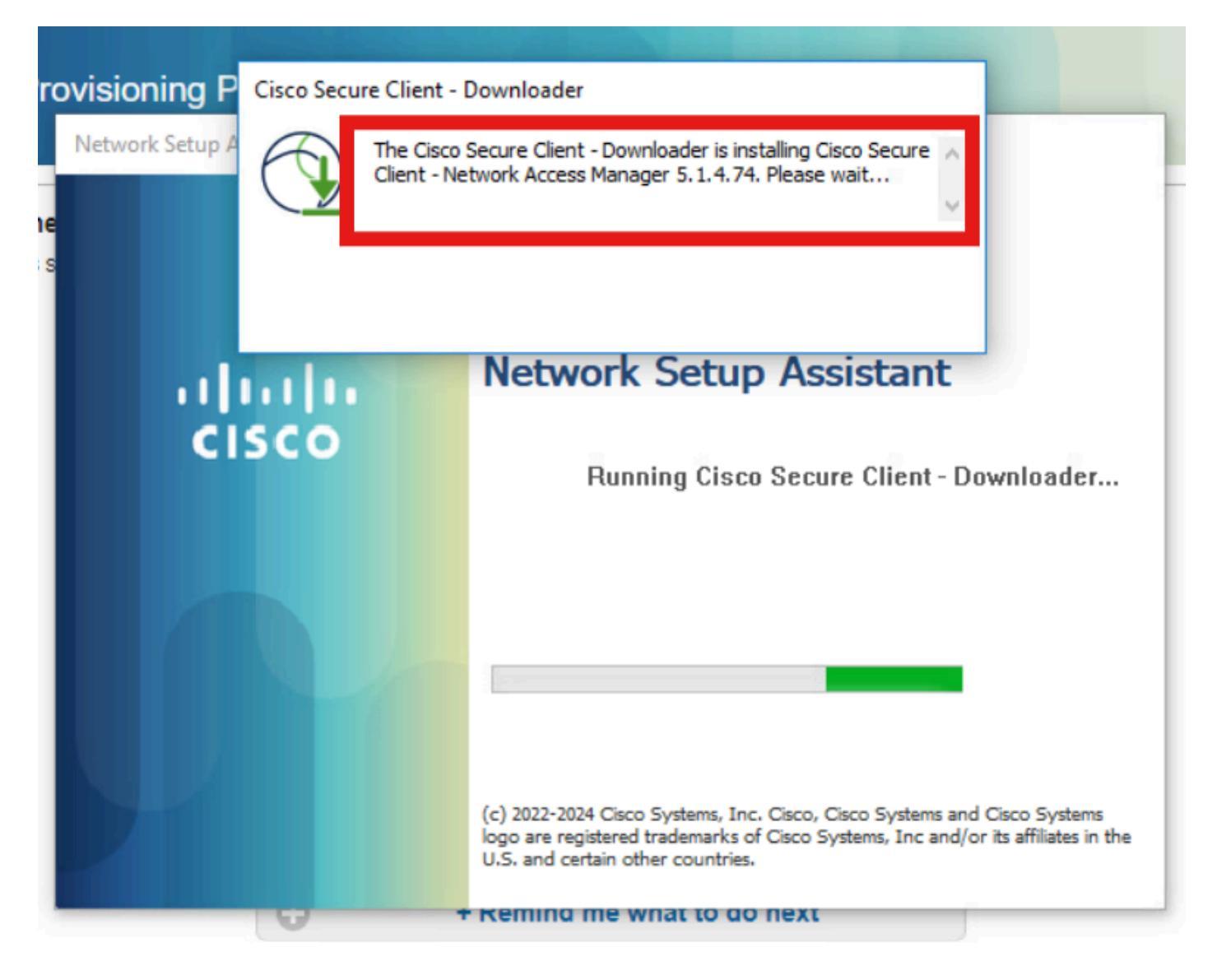

安裝NAM後觸發重新啟動提示。按一下Yes。

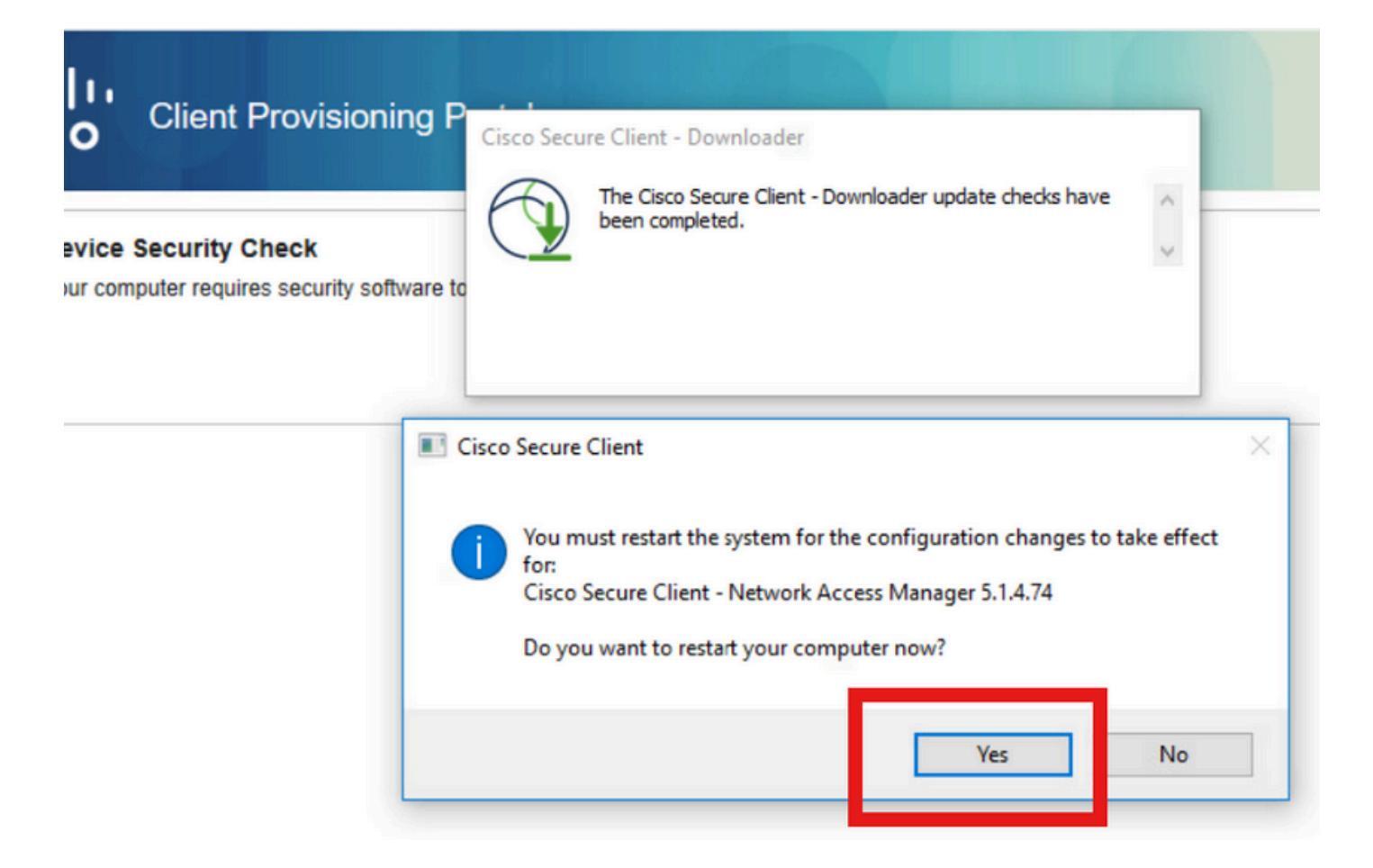

步驟 2.EAP-FAST

PC重新啟動且使用者登入後,NAM將透過EAP-FAST對使用者和電腦進行身份驗證。

如果終端身份驗證正確,NAM顯示其已連線,並且終端安全評估模組觸發終端安全評估掃描。

| ③ Cisco Secure Client                |         | - |                | ×                  |
|--------------------------------------|---------|---|----------------|--------------------|
| AnyConnect VPN:<br>Ready to connect. | ~       |   | Connect        |                    |
| Network:<br>Connected (<br>wired     | · · · ) | 2 | <b>&amp;</b> ~ | =                  |
| ISE Posture:<br>Scanning system      | 10%     | S | can Again      |                    |
| ✿ ①                                  |         |   |                | -1 1-1 1-<br>(1500 |

 Jul 27, 2024 12:29:06...
 Image: Construction of the second of the second of the se

現在,根據NAM配置檔案配置,身份驗證協定為EAP-FAST,EAP-Chaining結果為「Success」。

| AcsSessionID                                                                                                    | pk3-3/511201330/230                                                                                    |
|----------------------------------------------------------------------------------------------------|----------------------------------------------------------------------------------------------------|
| NACRadiusUserName                                                                                                    | user1                                                                                                  |
| NACRadiusUserName                                                                                                    | host/DESKTOP-QSCE4P3                                                                                   |
| SelectedAuthenticationIden                                                                                                    | PRAD                                                                                                   |
| AuthenticationStatus                                                                                                    | AuthenticationPassed                                                                                   |
| IdentityPolicyMatchedRule                                                                                                    | Default                                                                                                |
| AuthorizationPolicyMatched                                                                                                    | Unknown Access                                                                                         |
| IssuedPacInfo                                                                                                    | Issued PAC type=Machine Authorization with expiration time:<br>Sat Jul 27 01:29:06 2024                |
|                                                                                                    |                                                                                                    |
| EndPointMACAddress                                                                                                    |                                                                                                    |
| EndPointMACAddress<br>EapChainingResult                                                                                                    | User and machine both succeeded                                                                        |
| EndPointMACAddress<br>EapChainingResult<br>ISEPolicySetName                                                                                                    | User and machine both succeeded Dot1x Policy                                                           |
| EndPointMACAddress<br>EapChainingResult<br>ISEPolicySetName<br>IdentitySelectionMatchedRule                                                                                                   | User and machine both succeeded Dot1x Policy Default                                                   |
| EndPointMACAddress<br>EapChainingResult<br>ISEPolicySetName<br>IdentitySelectionMatchedRule<br>AD-User-Resolved-Identities                                                                    | User and machine both succeeded Dot1x Policy Default user1@aaa.prad.com                                |
| EndPointMACAddress<br>EapChainingResult<br>ISEPolicySetName<br>IdentitySelectionMatchedRule<br>AD-User-Resolved-Identities<br>AD-User-Candidate-<br>Identities                                | User and machine both succeeded<br>Dot1x Policy<br>Default<br>user1@aaa.prad.com                       |
| EndPointMACAddress<br>EapChainingResult<br>ISEPolicySetName<br>IdentitySelectionMatchedRule<br>AD-User-Resolved-Identities<br>AD-User-Candidate-<br>Identities<br>AD-Host-Resolved-Identities | User and machine both succeeded<br>Dot1x Policy<br>Default<br>user1@aaa.prad.com<br>User1@aaa.prad.com |

步驟 3.狀態掃描

安全客戶端安全評估模組觸發安全評估掃描並根據ISE安全評估策略標籤為投訴。

| S Cisco Secur | e Client                                              | _ |              |
|---------------|-------------------------------------------------------|---|--------------|
|               | AnyConnect VPN:<br>Use a browser to gain access.      | ~ | Connect      |
| Web Authent   | ication Required                                      |   |              |
|               | Network:<br>Connected ( )<br>wired                    |   | °& ∽ ≔       |
|               |                                                       |   |              |
|               | ISE Posture:<br>Compliant.<br>Network access allowed. |   | Scan Again   |
|               |                                                       |   |              |
| <b>\$</b> (1) |                                                       |   | alta<br>esse |

CoA在狀態掃描後觸發,現在終端觸及投訴訪問策略。

| ø | CREset Repeat Counts  | C Export To | ×       |                    |                      |                         |                                  |                        | Filter 🗸       | ۲ |
|---|-----------------------|-------------|---------|--------------------|----------------------|-------------------------|----------------------------------|------------------------|----------------|---|
|   | Time                  | Status      | Details | Endpoint ID        | Identity             | Authentication Policy   | Authorization Policy             | Authorization Profiles | Posture Status |   |
|   |                       |             |         | 84:96:91:F9:56:88  |                      |                         |                                  |                        |                |   |
|   | Jul 27, 2024 12:29:32 | •           | 16      |                    |                      | Dot1x Policy >> Default | Dot1x Policy >> Compliant Access | PermitAccess           | Compliant      |   |
|   | Jul 27, 2024 12:29:32 | ۵           | ià.     |                    |                      | Dot1x Policy >> Default | Dot1x Policy >> Compliant Access | PermitAccess           | Compliant      | : |
|   | Jul 27, 2024 12:29:31 | ۰           | 6       |                    |                      |                         |                                  |                        | Compliant      | ÷ |
|   | Jul 27, 2024 12:29:06 |             | 16      |                    |                      | Dot1x Policy >> Default | Dot1x Policy >> Unknown Access   | Redirection            |                | : |
|   | Jul 27, 2024 12:28:48 | ¥.          | là.     | Second Contraction | host/DESKTOP-QSCE4P3 | Dot1x Policy >> Default | Dot1x Policy >> Initial Access   | Redirection            | Pending        | : |

疑難排解

## 步驟 1.NAM配置檔案

安裝NAM模組後,驗證PC上的此路徑中是否存在NAM配置檔案configuration.xml。

C:\ProgramData\Cisco\Cisco Secure Client\Network Access Manager\system

| > Th | is PC > Local Disk (C:) > ProgramData : | Cisco > Cisco Secure Clien | t > Network Access | s Manager → system |  |
|------|-----------------------------------------|----------------------------|--------------------|--------------------|--|
|      | Name                                    | Date modified              | Туре               | Size               |  |
|      | configuration                           | 7/26/2024 4:53 PM          | XML Document       | 7 KB               |  |
| 7    | internalConfiguration                   | 7/27/2024 12:27 AM         | XML Document       | 3 KB               |  |
| A    | userConfiguration                       | 7/27/2024 12:27 AM         | XML Document       | 1 KB               |  |
| *    |                                         |                            |                    |                    |  |
| *    |                                         |                            |                    |                    |  |
|      |                                         |                            |                    |                    |  |
|      |                                         |                            |                    |                    |  |

# 步驟 2.NAM擴展日誌記錄

按一下工作列中的「安全客戶端圖示」,然後選擇「設定」圖示。

| 🕙 Cisco Secur | re Client                                             | 7-3 |            | $\times$       |
|---------------|-------------------------------------------------------|-----|------------|----------------|
|               | AnyConnect VPN:<br>Ready to connect.                  |     | Connect    |                |
|               | Network:<br>Connected ()<br>wired                     |     | <b>8</b>   |                |
|               | ISE Posture:<br>Compliant.<br>Network access allowed. |     | Scan Again |                |
| \$ ①          | <b>~</b> (3)                                          |     |            | diada<br>cisco |

導航到網路>日誌設定頁籤。選中Enable Extended Logging覈取方塊。 將資料包捕獲檔案大小設定為100 MB。

重現問題後,按一下Diagnostics在終端上建立DART捆綁包。

| cisco                                 | Secure (                                           | Client                                                                                                    |
|---------------------------------------|----------------------------------------------------|----------------------------------------------------------------------------------------------------|
| Status Overvi                         | ew                                                 | Network Access Manager                                                                                                    |
| AnyConnect \                          | /PN                                                | Configuration Log Settings Statistics Message History Use extended logging to collect additional information about product operations. |
| Network                               | >                                                  | Enable Extended Logging                                                                                                    |
| ISE Posture                           |                                                    | IHV: Off 🗸                                                                                                    |
|                                       |                                                    | Filter Driver:       Off         Credential Provider         Packet Capture         Maximum Packet Capture File Size (MB):             |
| Collect diagnost<br>installed<br>Diag | tic information for all<br>components.<br>gnostics |                                                                                                    |

Message History部分顯示了NAM執行的每個步驟的詳細資訊。

#### 步驟 3. 交換機上的調試

在交換機上啟用這些調試,以排除dot1x和重定向流故障。

debug ip http all

debug ip http transactions

debug ip http url

set platform software trace smd switch active R0 aaa debug set platform software trace smd switch active R0 dot1x-all debug set platform software trace smd switch active R0 radius debug set platform software trace smd switch active R0 auth-mgr-all debug set platform software trace smd switch active R0 eap-all debug set platform software trace smd switch active R0 epm-all debug

set platform software trace smd switch active R0 epm-redirect debug

set platform software trace smd switch active R0 webauth-aaa debug

set platform software trace smd switch active R0 webauth-httpd debug

#### 若要檢視記錄

show logging

show logging process smd internal

## 步驟 4.ISE上的調試

收集具有以下屬性的ISE支援捆綁包,以在調試級別進行設定:

- 姿勢
- 入口網站
- 布建
- runtime-AAA
- nsf
- nsf-session
- 瑞士
- 客戶端Web應用

# 相關資訊

<u>配置安全客戶端NAM</u>

<u>ISE終端安全評估規範部署指南</u>

Catalyst 9000系列交換機上的Dot1x故障排除

#### 關於此翻譯

思科已使用電腦和人工技術翻譯本文件,讓全世界的使用者能夠以自己的語言理解支援內容。請注 意,即使是最佳機器翻譯,也不如專業譯者翻譯的內容準確。Cisco Systems, Inc. 對這些翻譯的準 確度概不負責,並建議一律查看原始英文文件(提供連結)。